## ARMOR Z2

AC2600 MU-MIMO Dual-band Wireless Gigabit Router Model: NBG6817

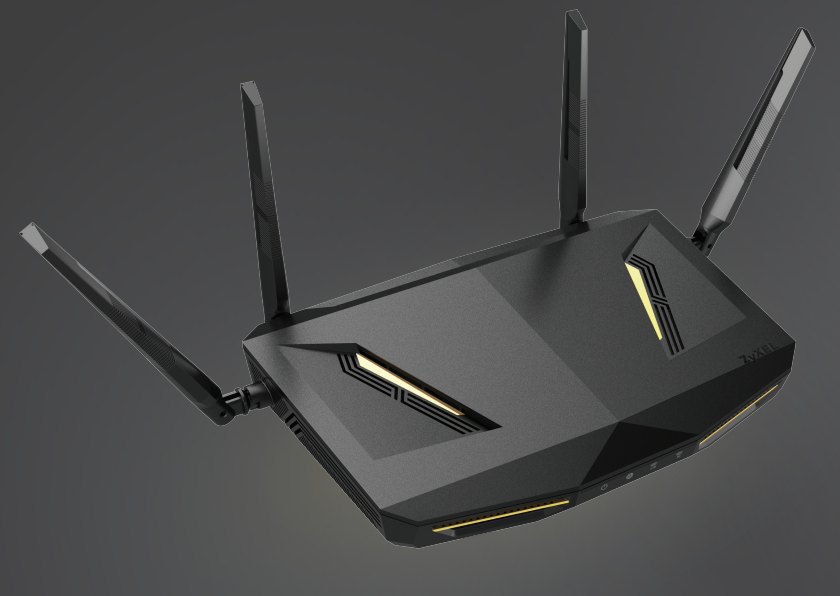

ENGLISH | DEUTSCH | FRANÇAIS | ITALIANO | ESPAÑOL | NEDERLANDS

ZvXEL

## Warranty form

## ZyXEL Warranty information

Thank you for purchasing a ZyXEL product! We take great pride in our quality, value and performance and believe that this product should offer you trouble-free operation throughout its lifetime. If you do experience any problems with your product, please contact ZyXEL Communications Corporation offices worldwide. For further information on our warranty regulations and liability in your country please visit the ZyXEL web site: http://www.zyxel.com/warranty

In certain countries, the seller has to fill out, sign and stamp the following warranty information in order for the ZyXEL warranty to be valid.

Product model number

### Product serial number

### Date of purchase

### Seller's stamp and signature

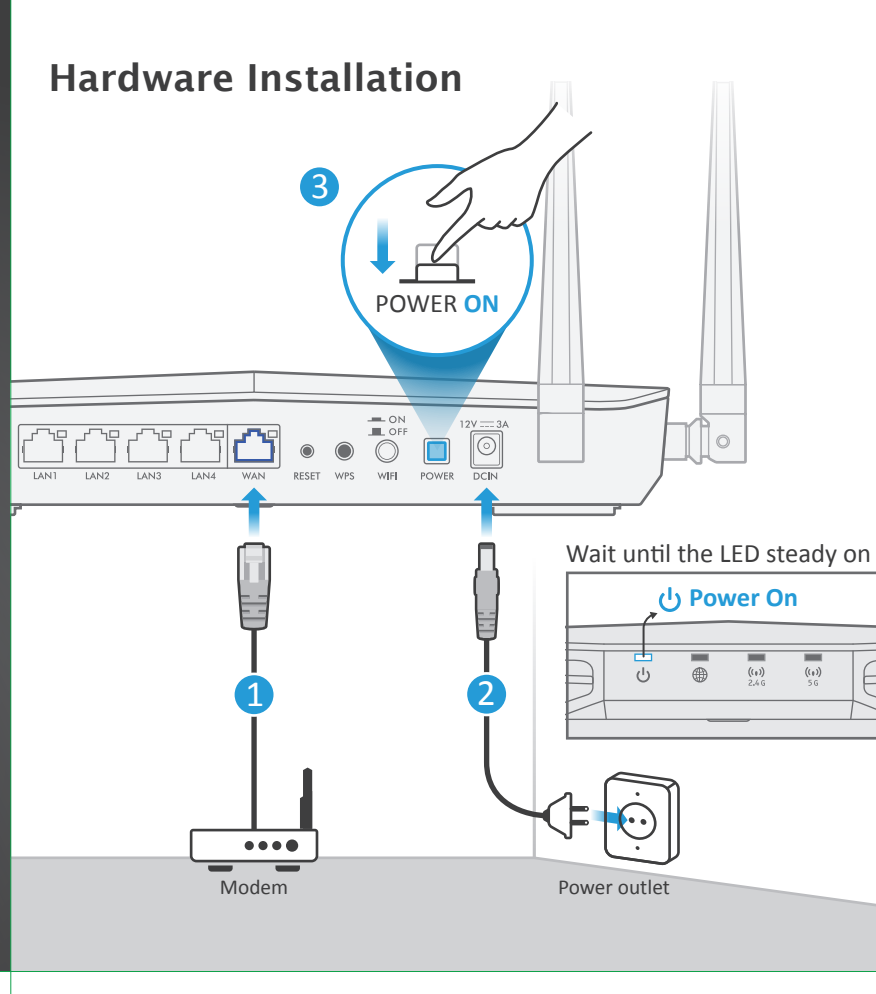

- (EN (1) Connect a broadband modem or router, that has Internet access to the blue WAN port of the ARMOR Z2 with an Ethernet cable.
- (2) Use the included power adaptor to connect the power socket to a power outlet.
- ) Press the POWER button to turn on the ARMOR Z2.
- DE (1) Schließen Sie ein Breitbandmodem oder Router mit Internetzugang über ein Ethernetkabel an den blauen WAN Port des ARMOR Z2 an.
- (2) Schließen Sie den mitgelieferten Netzadapter an den Netzanschluss und an eine Netzsteckdose an.
- (3) Drücken Sie auf die POWER Taste, um den ARMOR Z2 einzuschalten.
- FR (1) Branchez un modem ou un routeur haut debit, connecté à internet, sur le port WAN bleu du ARMOR Z2 à l'aide d'un câble Ethernet.
- (2) Utilisez l'adaptateur d'alimentation inclus pour connecter la prise d'alimentation à une prise de courant.
- 3 Appuyez sur le bouton POWER pour allumer le ARMOR Z2.
- (1) Collegare un modem a banda larga o router dotato di accesso a Internet alla porta WAN blu dell'ARMOR Z2 con un cavo Ethernet.
- (2) Utilizzare l'alimentatore fornito a corredo per collegare la presa di alimentazione a una presa della corrente.
- ③ Premere il pulsante POWER pre accedere l'ARMOR Z2.
- ES (1) Conecte un módem o router de banda ancha con acceso a Internet al puerto WAN azul del ARMOR Z2 con un cable Ethernet.
- (2) Utilice el adaptador de alimentación incluido para conectar el enchufe de alimentación a una toma de corriente.
- ③ Presione el botón POWER para encender el ARMOR Z2.
- NL (1) Sluit een breedbandmodem of -router (met internettoegang) aan op de blauwe WAN-poort van de ARMOR Z2 met een ethernetkabel.
- (2) Gebruik de bijgesloten stroomadapter om de router op een stopcontact aan te sluiten.
- (3) Druk op de power-toets om de ARMOR Z2 aan te schakelen.

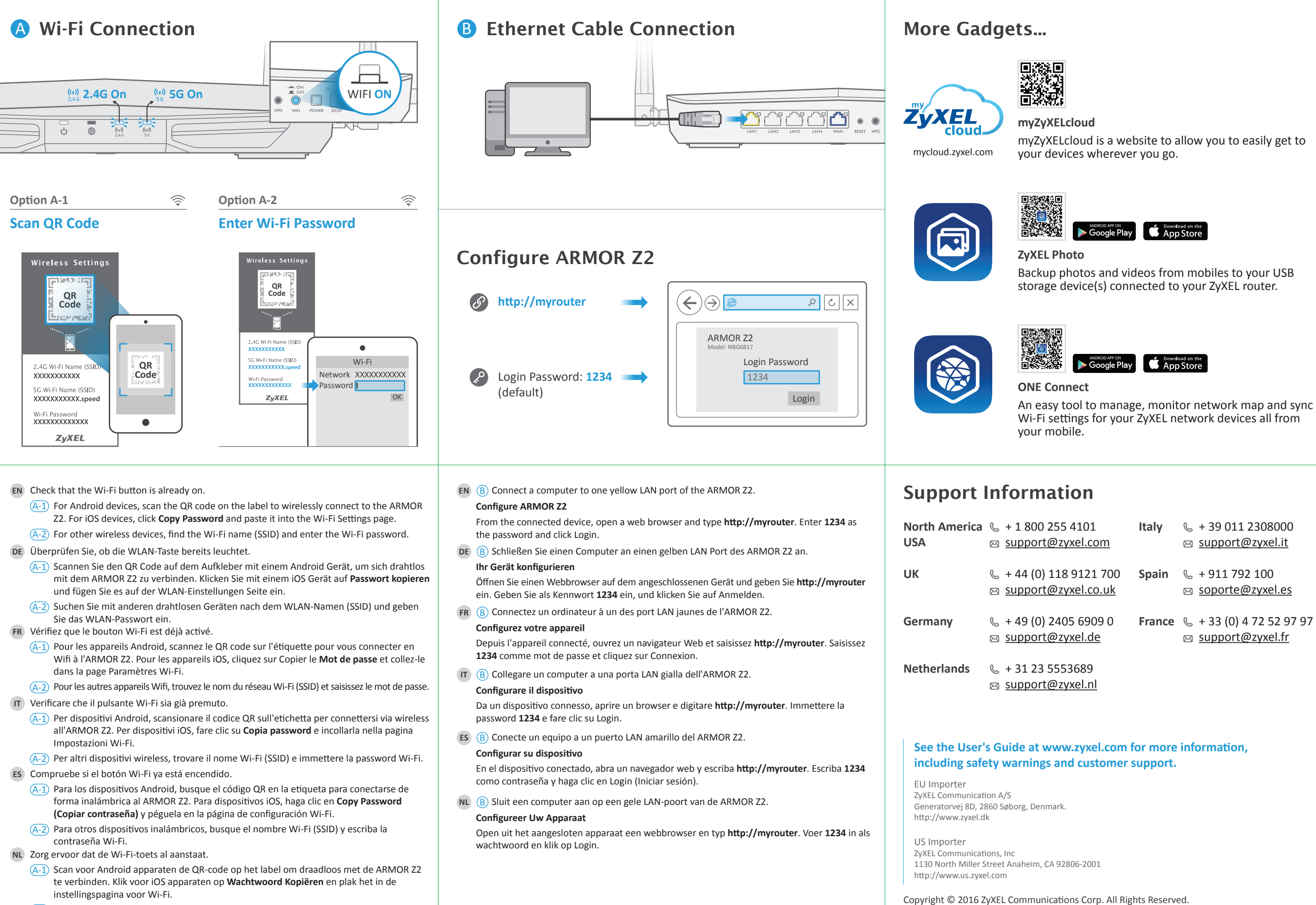

- (A-2) Zoek voor andere draadloze apparaten de Wi-Fi-naam (SSID) en voer het Wi-Fi-wachtwoord in.

## **ARMOR Z2**

AC2600 MU-MIMO Dual-band Wireless Gigabit Router Model: NBG6817

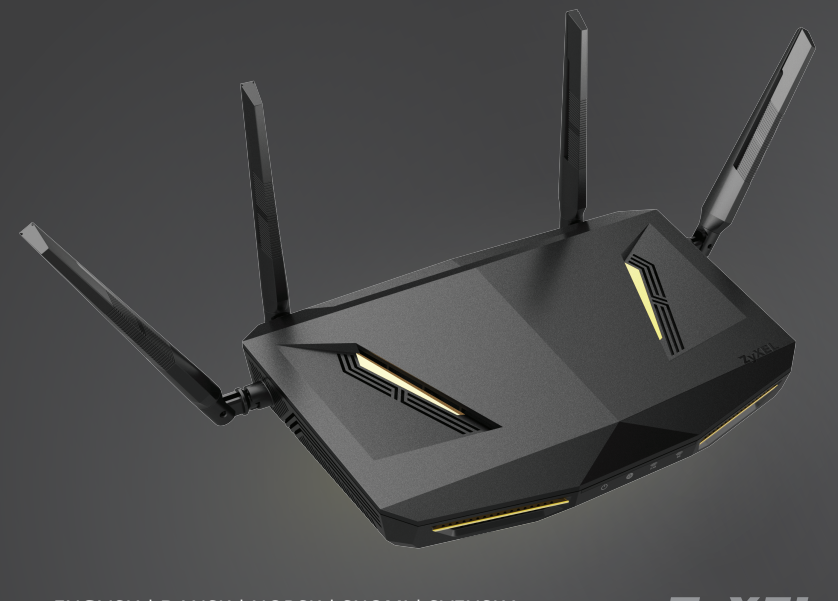

ENGLISH | DANSK | NORSK | SUOMI | SVENSKA

ZvXEL

## Warranty form

## ZyXEL Warranty information

Thank you for purchasing a ZyXEL product! We take great pride in our quality, value and performance and believe that this product should offer you trouble-free operation throughout its lifetime. If you do experience any problems with your product, please contact ZyXEL Communications Corporation offices worldwide. For further information on our warranty regulations and liability in your country please visit the ZyXEL web site: http://www.zyxel.com/warranty

In certain countries, the seller has to fill out, sign and stamp the following warranty information in order for the ZyXEL warranty to be valid.

Product model number

### Product serial number

Date of purchase

### Seller's stamp and signature

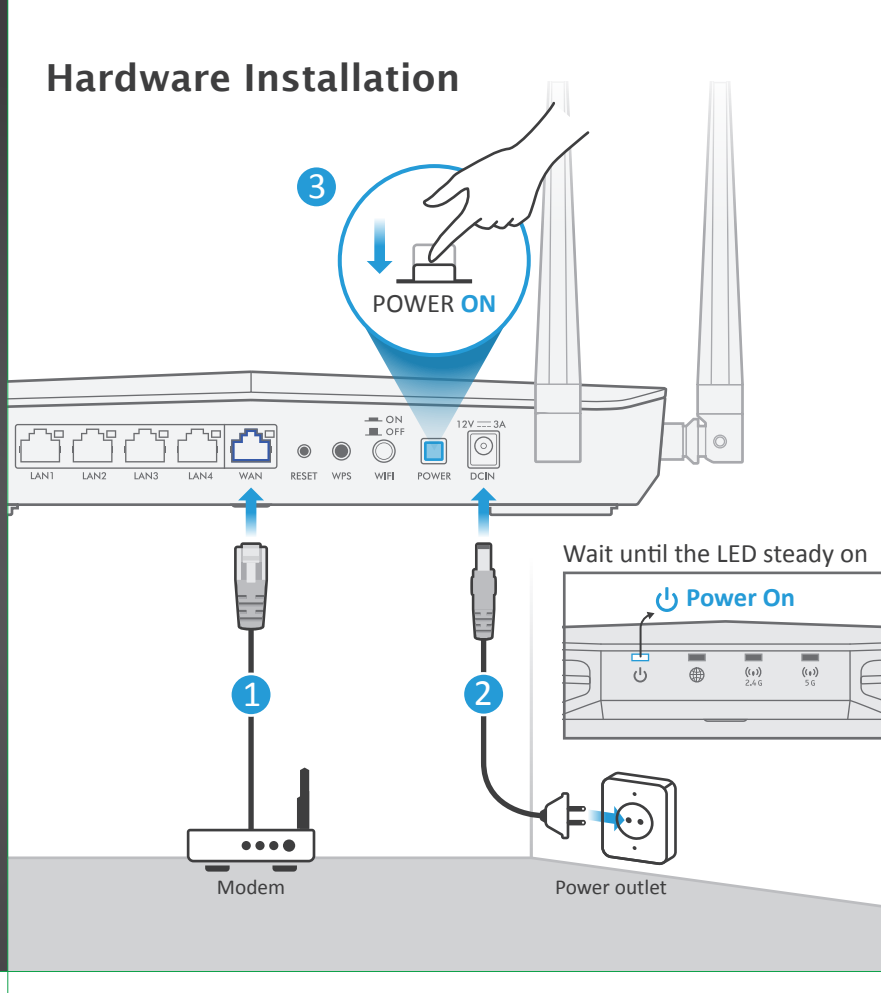

- (I) Connect a broadband modem or router, that has Internet access to the blue WAN port of the ARMOR Z2 with an Ethernet cable.
- (2) Use the included power adaptor to connect the power socket to a power outlet.
- ) Press the POWER button to turn on the ARMOR Z2.
- DK (1) Tilslut et bredbåndsmodem, der har internetadgang, til WAN-porten på ARMOR Z2 med et Ethernet-kabel.
  - (2) Brug den medfølgende strømadapter til at tilslutte strømstikket til en stikkontakt. (3) Tryk på Tænd/sluk-knappen for at tænde for ARMOR Z2.
- NO (1) Bruken Ethernet-kabel til å koble et bredbåndsmodem med Internett-tilgang til den blå WAN-porten på ARMOR Z2.
- (2) Bruk den medfølgende strømadapteren for å koble strømkontakten til strømuttak. (3) Trykk på AV/PÅ-knappen for å slå på ARMOR Z2.
- FI (1) Liitä laajakaistamodeemi (jossa on internet-yhteys) ethernet-kaapelilla ARMOR Z2 -laitteen siniseen laajaverkkoporttiin (WAN).
- ) Yhdistä virtapistoke pistorasiaan mukana toimitetulla virtasovittimella.
- ) Käynnistä ARMOR Z2 -laite painamalla virtakytkintä (POWER).
- (se) (1) Anslut ett bredbandsmodem (med Internet-åtkomst) till den blå WAN-porten för ARMOR Z2 med en Ethernet-kabel.
- (2) Använd den medföljande strömadaptern och anslut eluttaget till ett vägguttag.
- (3) Tryck på STRÖMBRYTAREN för att slå på ARMOR Z2.

| (1) 2.46 On                | 5 5G O | )n<br>                                                         |
|----------------------------|--------|----------------------------------------------------------------|
| Option A-1<br>Scan QR Code | (((*   | Option A<br>Enter V                                            |
| Wireless Settings          |        | Wirel<br>2.4.G W<br>XXXXX<br>5G W-<br>XXXXX<br>WIFT P<br>XXXXX |

- DK Kontroller at Wi-Fi-knappen allerede er slået til.
- (A-1) For Android-enheder, scan QR-koden på etiketten for at tilslutte trådløst til ARMOR Z2. For iOS-enheder, klik på Copy Password (Kopier adgangskode) og indsæt den på Wi-Fi-indstillingssiden.
- (A-2) For andre trådløse enheder, find Wi-Fi-navnet (SSID) og indtast Wi-Fi-adgangskoden.
- NO Kontroller at Wi-Fi-knappen allerede er på.
- (A-1) For Android-enheter skanner du QR-koden på etiketten for å koble trådløst til ARMOR Z2. For iOS-enheter klikker du på **Kopier passord** og limer det inn på siden for Wi-Fi-innstillinger.
- (A-2) På andre trådløse enheter finner du frem til Wi-Fi-navnet (SSID) og angir Wi-Fi-passordet.
- FI Tarkista, että Wi-Fi-painike on painettuna.
- (A-1) Voit liittää Android-laitteet ARMOR Z2 -laitteeseen langattomasti lukemalla laitteen kilvessä olevan QR-koodin. Jos käytössä on iOS-laite, valitse Copy Password (Kopioi salasana) ja liitä se langattoman verkkoyhteyden asetussivulle (Wi-Fi Settings).
- (A-2) Muilla langattomilla laitteilla etsi langattoman verkon nimi (SSID) verkkoluettelosta ja kirjoita verkon salasana.
- SE Kontrollera att Wi-Fi-knappen redan är intryckt.
- (A-1) För Android-enheter, skanna QR-koden på etiketten för att trådlöst ansluta till ARMOR Z2. För iOS-enheter, klicka på Kopiera lösenord och klistra in det på Wi-Fi-inställningssidan.
- (A-2) För andra trådlösa enheter, hitta Wi-Fi-namnet (SSID) och ange Wi-Fi-lösenordet.

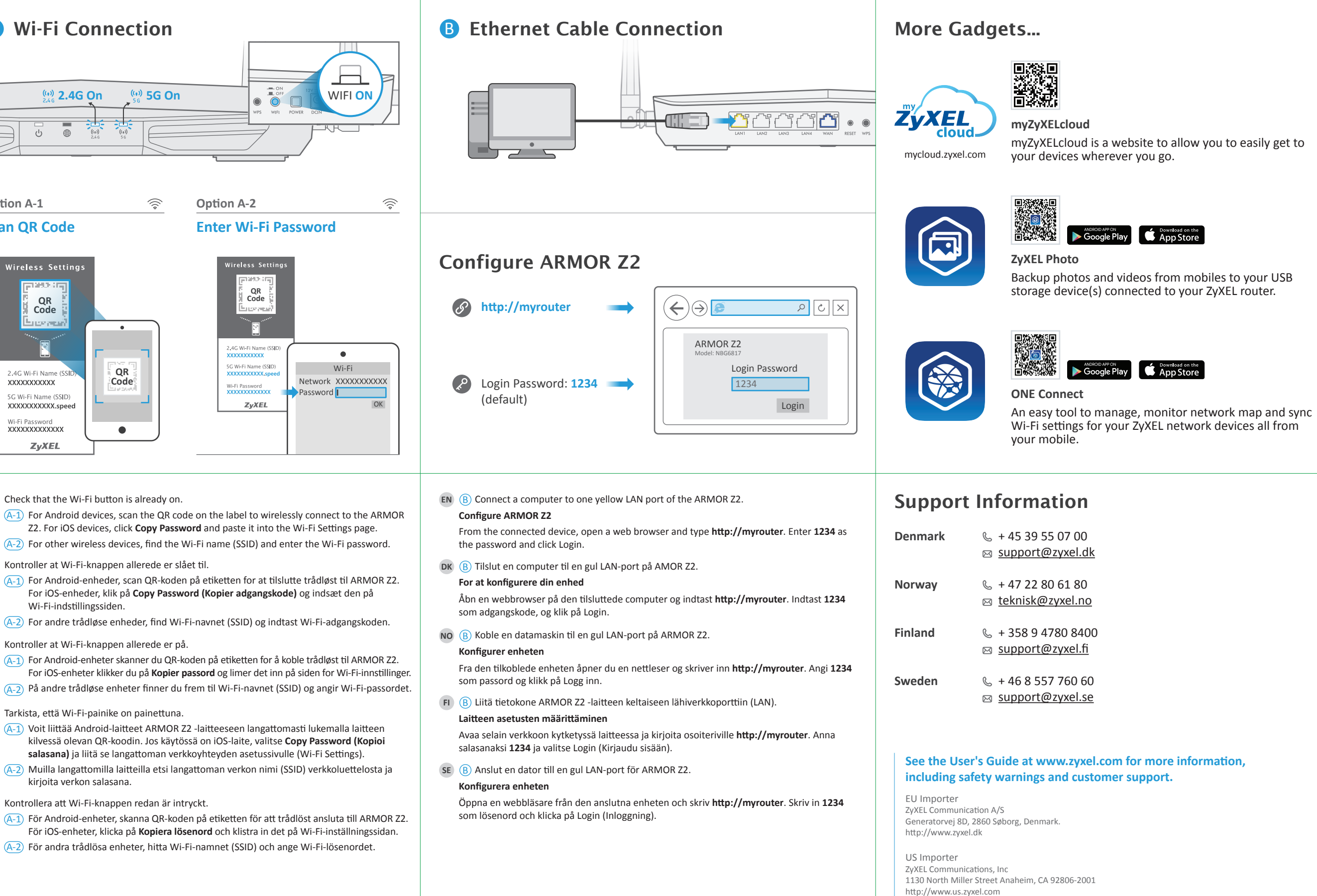

Copyright © 2016 ZyXEL Communications Corp. All Rights Reserved.

## ARMOR Z2

AC2600 MU-MIMO Dual-band Wireless Gigabit Router Model: NBG6817

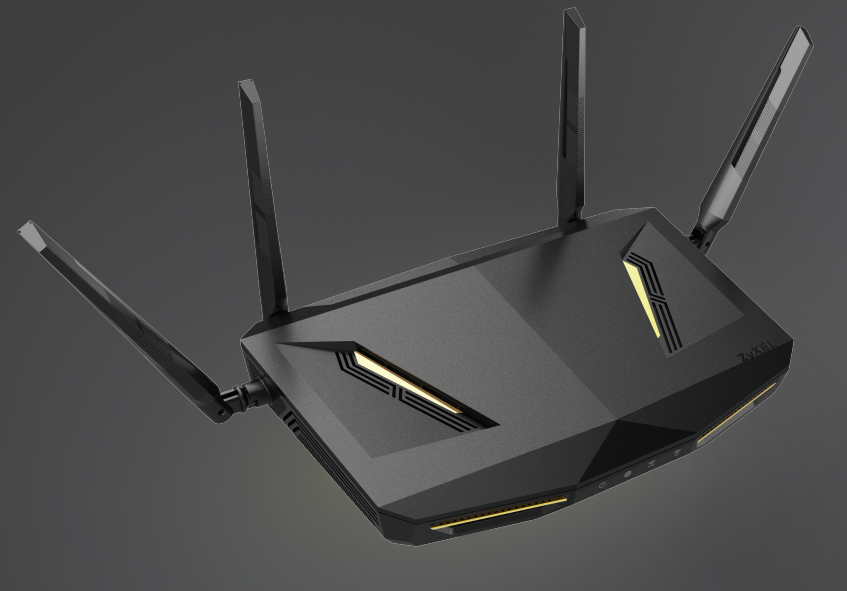

ČEŠTINA | MAGYAR | ROMÂNĂ | POLSKI | SLOVENŠČINA SLOVENČINA | БЪЛГАРСКИ

ZvXEL

## Warranty form

## ZyXEL Warranty information

Thank you for purchasing a ZyXEL product! We take great pride in our quality, value and performance and believe that this product should offer you trouble-free operation throughout its lifetime. If you do experience any problems with your product, please contact ZyXEL Communications Corporation offices worldwide. For further information on our warranty regulations and liability in your country please visit the ZyXEL web site: http://www.zyxel.com/warranty

In certain countries, the seller has to fill out, sign and stamp the following warranty information in order for the ZyXEL warranty to be valid.

Product model number

### Product serial number

### Date of purchase

### Seller's stamp and signature

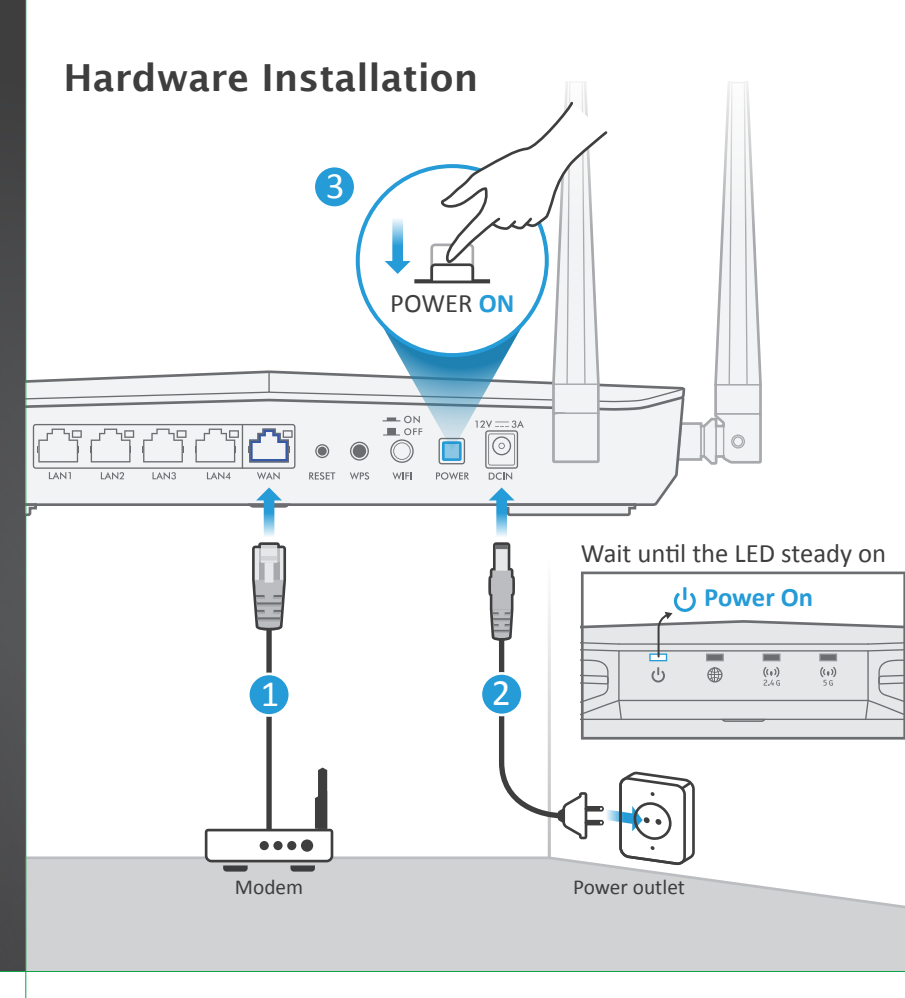

- CZ (1) Propojte širokopásmový modem nebo směrovač, který má přístup k Internetu, se zařízením ARMOR Z2 prostřednictvím ethernetové kabelu, který zasuňte do jeho modrého portu WAN.
- (2) K připojení do elektrické sítě použijte přiložený adaptér, jehož konektor zasuňte do zdířky napájení v zařízení.
- 3 Stisknutím vypínače zapněte zařízení ARMOR Z2.
- HU (1) Csatlakoztasson egy internetkapcsolattal rendelkező szélessávú modemet vagy útválasztót az ARMOR Z2 kék WAN portjához egy Ethernet kábellel.
- (2) A mellékelt elektromos hálózati adapterrel csatlakoztassa a tápcsatlakozót egy elektromos aljzathoz.
- 3 Nyomja meg a FŐKAPCSOLÓ gombot az ARMOR Z2 bekapcsolásához.
- RO (1) Conectați un modem sau un router de bandă largă, care are acces la Internet la portul WAN albastru al ARMOR Z2 cu un cablu Ethernet.
- (2) Utilizați adaptorul de alimentare inclus pentru a conecta mufa de alimentare la o priză. ) Apăsați butonul de PORNIRE pentru a activa ARMOR Z2.
- PL (1) Podłącz modem szerokopasmowy lub router z dostępem do Internetu do gniazda WAN urządzenia ARMOR Z2 za pomocą kabla Ethernet.
- (2) Użyj dołączonego do zestawu zasilacza w celu podłączenia wejścia zasilania do gniazdka. Wciśnij przycisk POWER, aby włączyć urządzenie ARMOR Z2.
- SL (1) Z eternetnim kablom povežite širokopasovni modem ali usmerjevalnik, ki ima internetni dostop do modrih vrat WAN na enoti ARMOR Z2.
- (2) S priloženim napajalnim vmesnikom vklopite napajalni vtič v električno vtičnico. Pritisnite gumb vkl./izk. ("Power"), da vključite ARMOR Z2.
- SK (1) Pripojte širokopásmový modem alebo smerovač, ktorý má prístup k internetu, k modrému portu WAN zariadenia ARMOR Z2; použite na to kábel siete Ethernet.
- ) Pomocou dodaného sieťového adaptéra pripojte napájaciu zásuvku k elektrickej zásuvke.
- Stlačením tlačidla POWER (Zapnutie) zariadenie ARMOR Z2 zapnite.
- (BG) (1) Свържете с Ethernet кабел широколентов модем или рутер, такъв, който има достъп до интернет, към синия WAN порт на ARMOR Z2.
- ) Използвайте приложения адаптер, за да свържете буксата за захранването към ел.контакт.
- З Натиснете бутон POWER, за да включите ARMOR Z2.

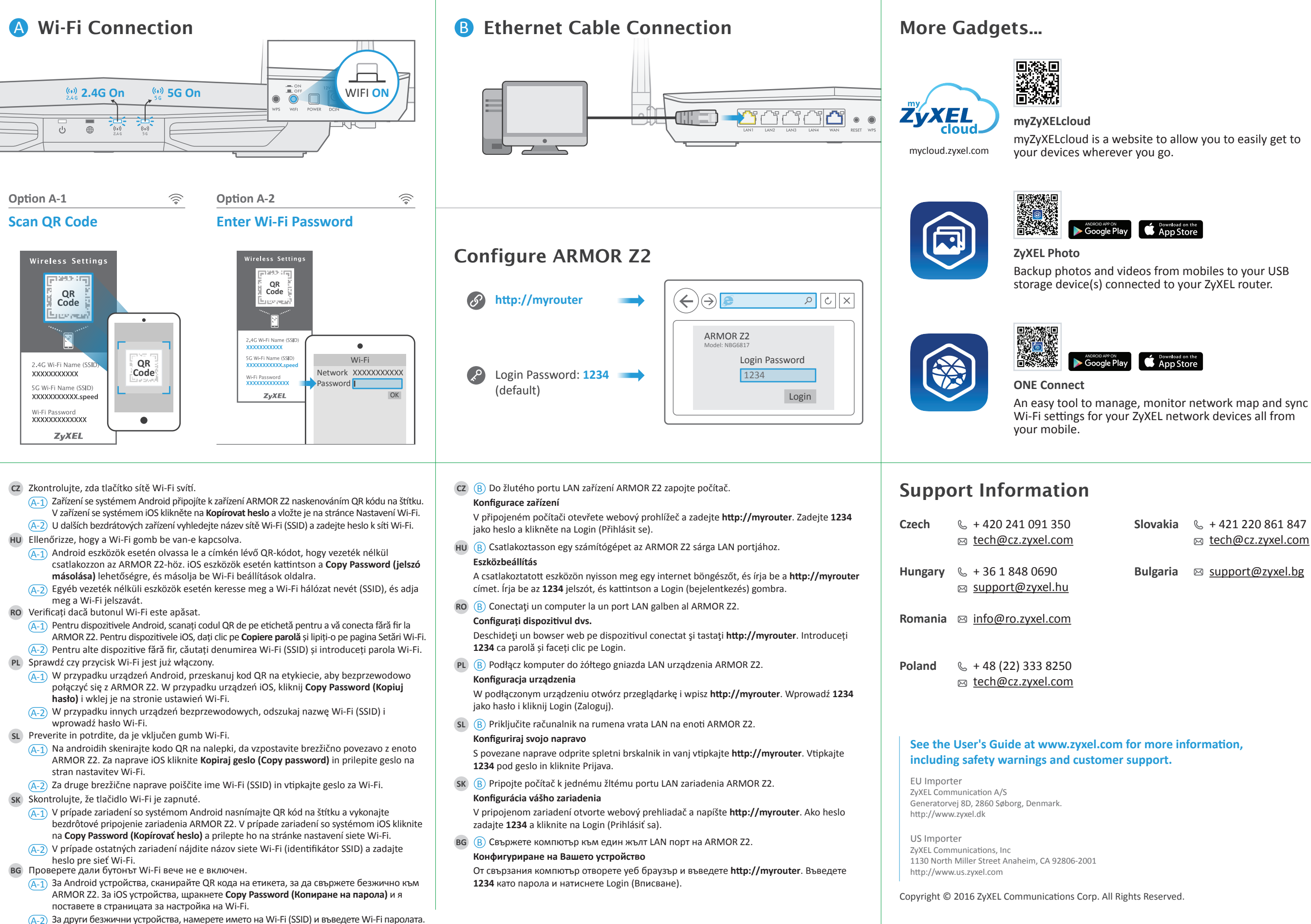

## **ARMOR Z2**

AC2600 MU-MIMO Dual-band Wireless Gigabit Router Model: NBG6817

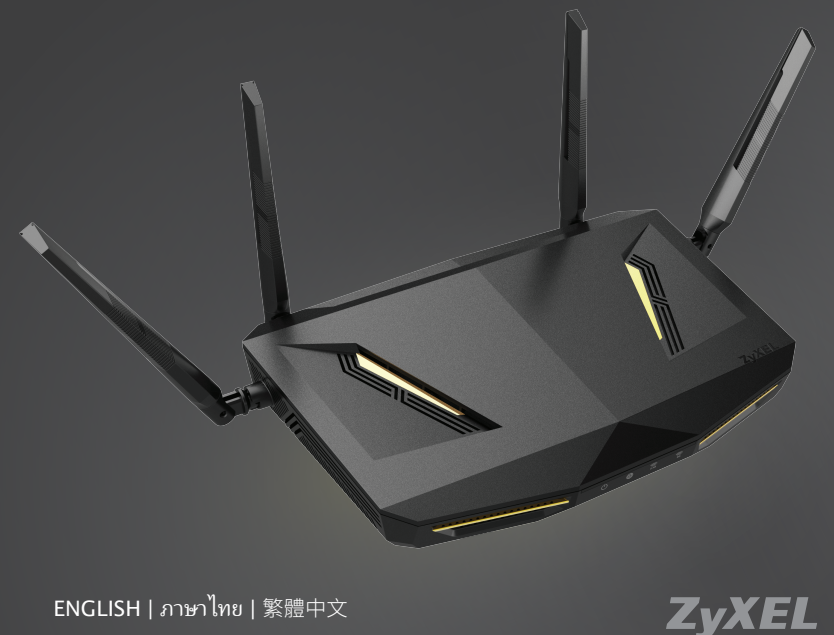

ENGLISH | ภาษาไทย | 繁體中文

## Warranty form

## ZyXEL Warranty information

Thank you for purchasing a ZyXEL product! We take great pride in our quality, value and performance and believe that this product should offer you trouble-free operation throughout its lifetime. If you do experience any problems with your product, please contact ZyXEL Communications Corporation offices worldwide. For further information on our warranty regulations and liability in your country please visit the ZyXEL web site: http://www.zyxel.com/warranty

In certain countries, the seller has to fill out, sign and stamp the following warranty information in order for the ZyXEL warranty to be valid.

Product model number

Product serial number

### Date of purchase

### Seller's stamp and signature

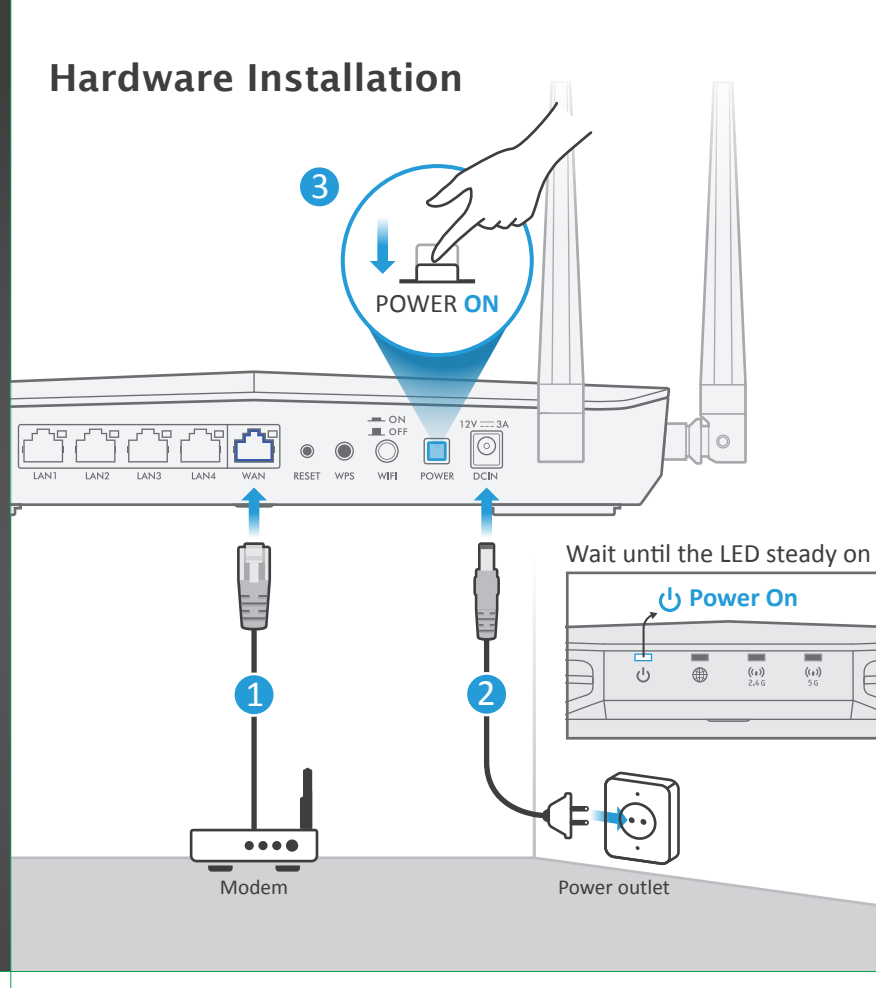

- (1) Connect a broadband modem or router, that has Internet access to the blue WAN port of the ARMOR Z2 with an Ethernet cable.
- (2) Use the included power adaptor to connect the power socket to a power outlet.
- (3) Press the POWER button to turn on the ARMOR Z2.
- 🖽 1 เชื่อมต่อกับโมเด็มหรือเร้าเตอร์บรอดแบนด์, ที่เข้าถึงอินเทอร์เนตได้ผ่านทางพอร์ต WAN สีฟ้าของ ARMOR Z2 ด้วยสายเคเบิ้ลอีเธอรีเนต
- 2 ใช้อะแดปเตอร์ไฟที่มีให้เพื่อเชื่อมต่อเต้าเสียบไฟกับปลั๊กไฟ ) กดปุ่มพาวเวอร์เพื่อเปิดเครื่อง ARMOR Z2
- TW ① 將您的寬頻數據機或路由器使用網路線連接到 ARMOR Z2 藍色網路孔 (WAN), 以便稍後進行網 際網路連線設定。
- (2) 將包裝內附的電源變壓器一端連接至 ARMOR Z2 的電源孔,另一端接到電源插座上。 (3) 按下 ARMOR Z2 電源開關。

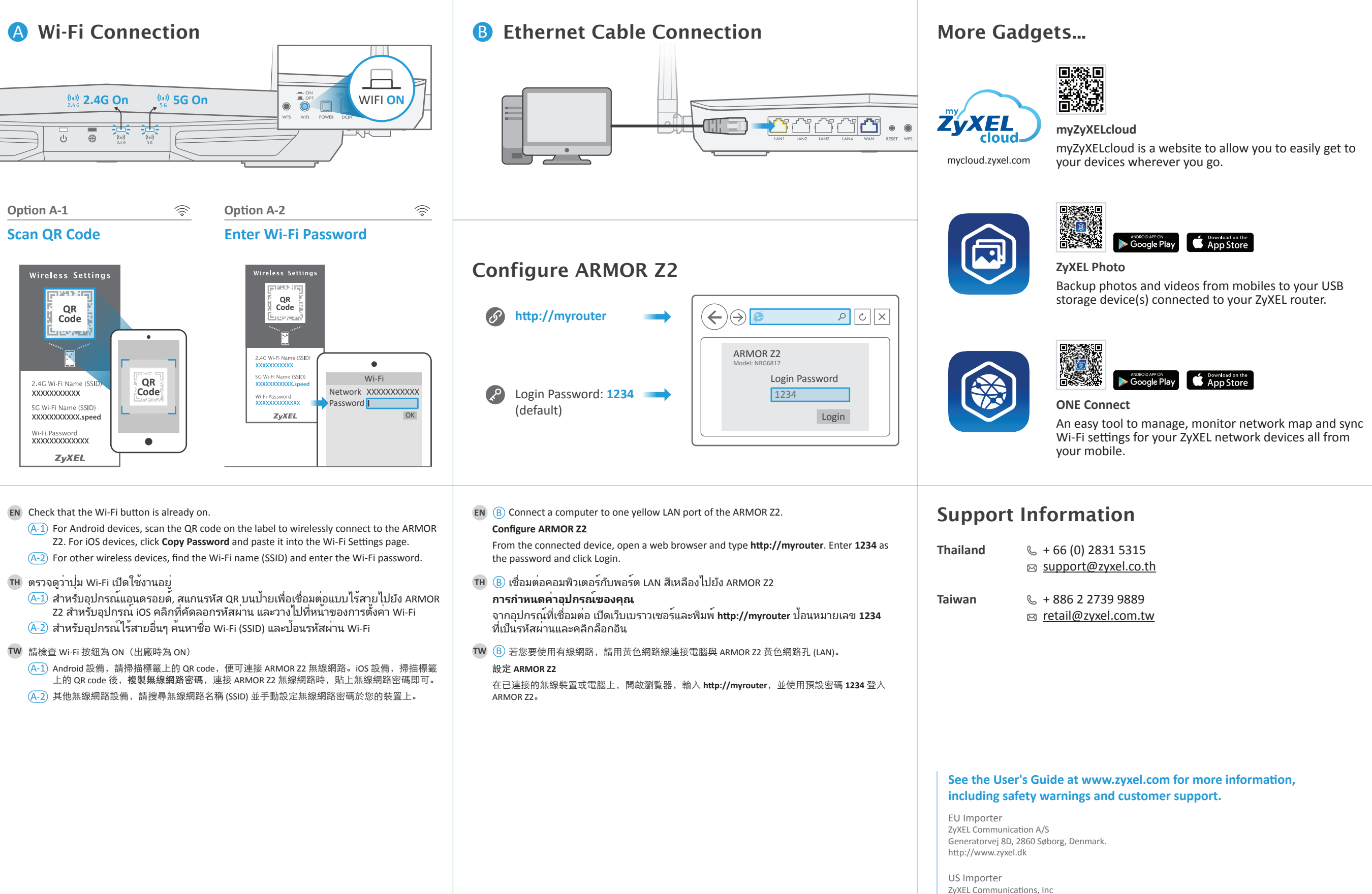

Copyright © 2016 ZyXEL Communications Corp. All Rights Reserved.

1130 North Miller Street Anaheim, CA 92806-2001

http://www.us.zyxel.com